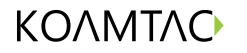

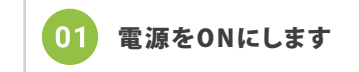

## **Quick Guide**

KDC270 / KDC470·475

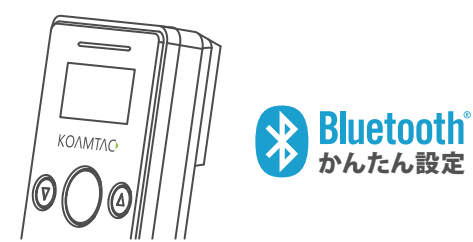

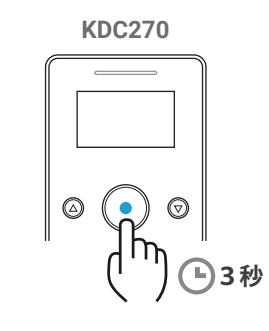

## ご購入直後などバッテリが少ない場合 3~4時間、充電してからお使いください

バッテリが0%の場合、充電中を表すLEDインジケーターが 投光するまでに最低でも30分ほどかかります

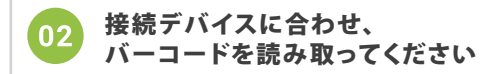

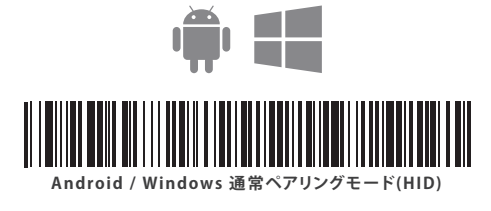

Androidデバイスをお使いで SPPモードで接続される場合は、 裏面 ③ シリアルポート通信ページの [Bluetooth SPPペアリングモード]のバーコードを お読み取りください

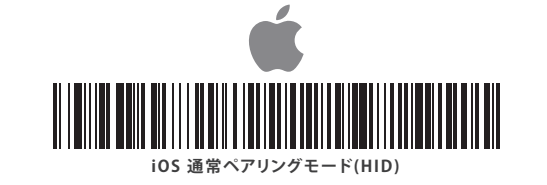

iOSデバイスをお使いで MFiモードで接続される場合は、 裏面 ひリアルポート通信ページの [iOS MFiペアリングモード]のバーコードを お読み取りください

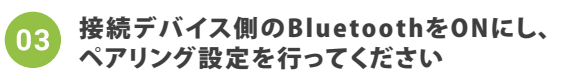

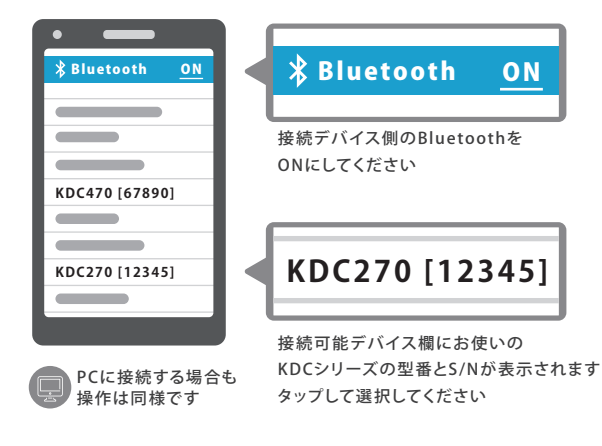

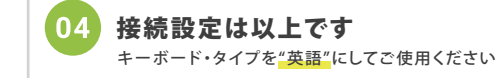

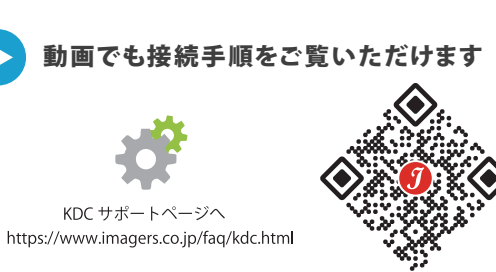

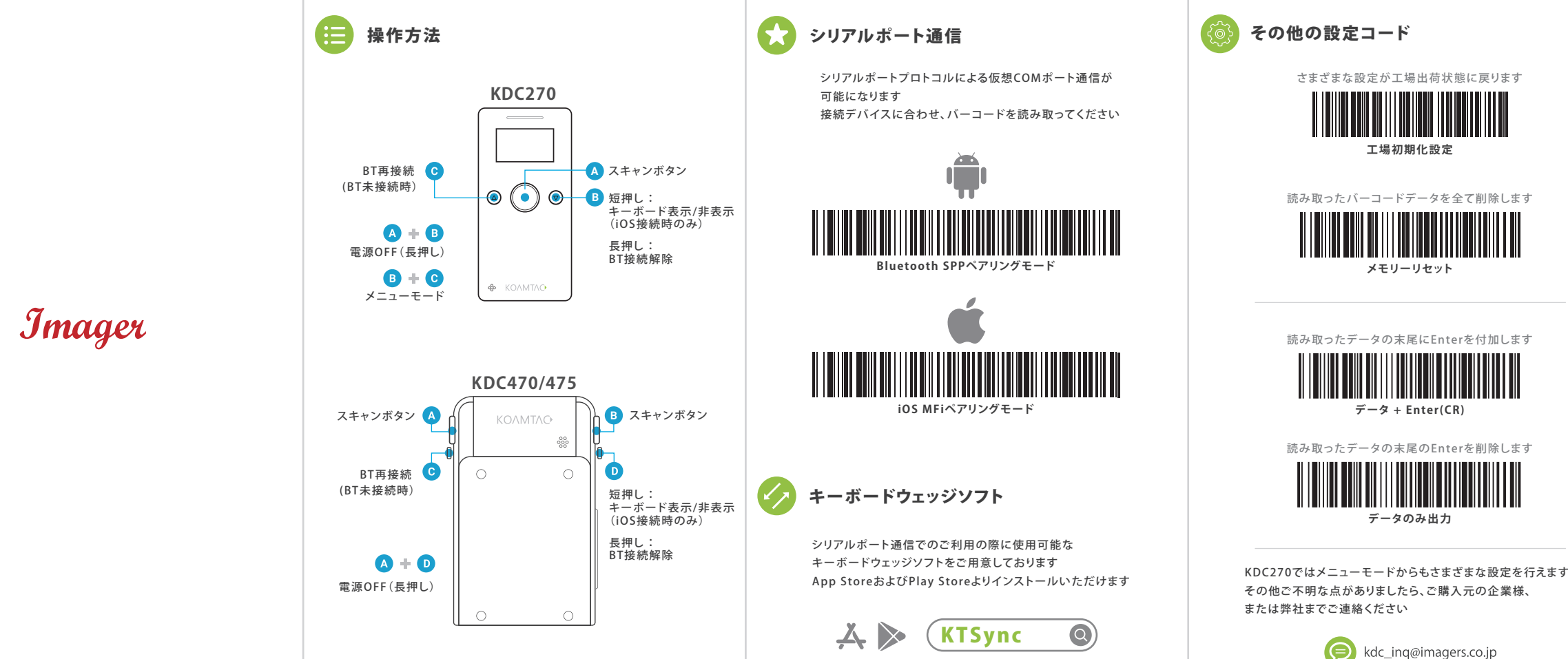

Ver 1.0

\*BT = Bluetooth